## What's MAC address clone used for and how to configure?

# It is suitable for: N150RA, N300R Plus, N300RA, N300RB, N300RG, N301RA, N302R Plus, N303RB, N303RBU, N303RT Plus, N500RD, N500RDG, N505RDU, N600RD, A1004, A2004NS, A5004NS, A6004NS

### **Application:**

TOTO LINK

**The Smartest Network Device** 

MAC address is the physical address of your computer's network card. Generally, every network card has one unique Mac address. Since many ISPs only allow one computer in LAN to access Internet, users can enable MAC address clone function to make more computers surf Internet.

### STEP-1: Connect your computer to the router

1-1. Connect your computer to the router by cable or wireless, then login the router by entering http://192.168.1.1 into the address bar of your browser.

→ C () 192.168.1.1

Note:

The default access address varies depending on the actual situation. Please find it on the bottom label of the product.

1-2.Please click Setup Tool icon

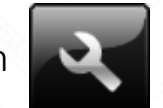

to enter the router's setting interface.

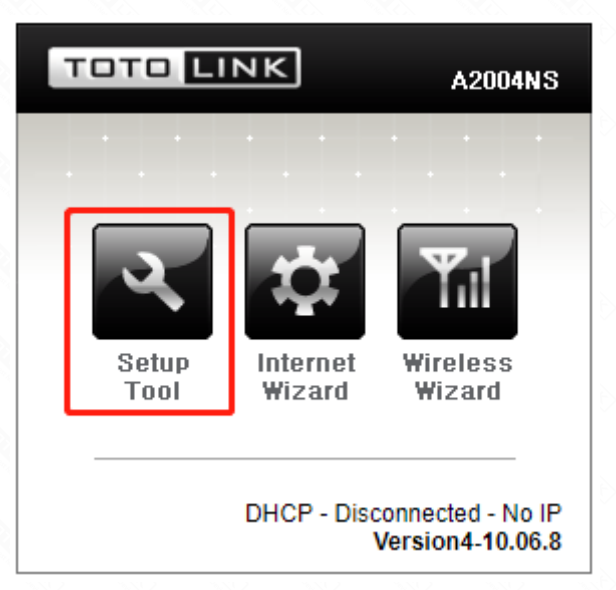

1-3. Please login to the Web Setup interface (the default user name and password is admin).

| Authentication Required |                                  |   |
|-------------------------|----------------------------------|---|
| http://192.168.1.1      | equires a username and password. |   |
| Your connection to      | this site is not private.        |   |
| User Name:              | admin                            |   |
| Password:               | ****                             |   |
|                         |                                  |   |
|                         | Log In Cancel                    | ] |

#### STEP-2:

2-1. Choose Basic Setup->Internet Setup

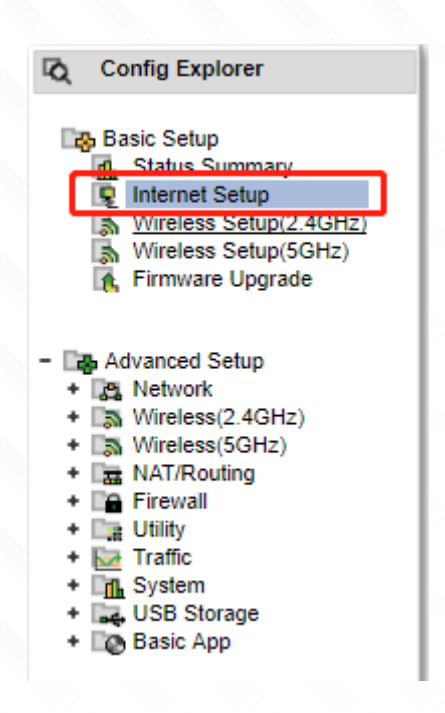

2-2. Select the WAN type and click MAC Address Clone, then click Search MAC Address. Finally click Apply.

| Internet Setup                                                                                          |                                                |
|----------------------------------------------------------------------------------------------------|------------------------------------------------|
| <ul> <li>DHCP User (FTTH, Optic LAN, Cable</li> <li>PPPoE User(ADSL)</li> <li>Static IP User</li> </ul> | e Modem, VDSL, LAN, IP ADSL)                   |
| User ID                                                                                                 |                                                |
| Password                                                                                                |                                                |
| MAC Address Clone                                                                                       | 90 - 9F - 33 - E8 - 59 - 22 Search MAC address |
| 🗆 MTU                                                                                                   | 1454                                           |
| LCP option                                                                                              | Interval 30 Sec Count 10                       |
| Disconnect PPP session if idle ti                                                                       | me is longer than Min                          |
| Connect On Demand Connect On Demand                                                                     | onnect Manually                                |
| Set DNS server manually                                                                                 |                                                |
| Primary DNS                                                                                             |                                                |
| Secondary DNS                                                                                           |                                                |